Thank you for purchasing this Factory Service Manual CD/DVD from servicemanuals4u.com.

Please check out our eBay auctions for more great deals on Factory Service Manuals:

servicemanuals4u

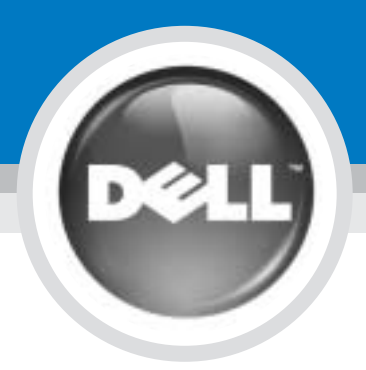

# **Setting Up Your Computer**

Configuration de votre ordinateur | Einrichten des Computers | Configurazione del computer | Установка компьютера | Configuración del ordenador

VORSICHT:

### L CAUTION:

Before you set up and operate your Dell<sup>™</sup> computer, see the safety instructions in the Owner's Manual. Also, see your Owner's Manual for a complete list of features.

#### Avant de commencer à configurer et utiliser votre ordinateur Dell™, veuillez lire et vous conformer aux consignes de sécurité exposées dans le Manuel du propriétaire. Ce manuel fournit également une liste complète des fonctionnalités.

**PRÉCAUTION :** 

Bevor Sie Ihren Dell<sup>™</sup>-Computer einrichten und damit arbeiten, lesen Sie die Sicherheitshinweise im Benutzerhandbuch. Dort finden Sie außerdem Informationen zu sämtlichen Funktionen des Systems

#### Prima di configurare e utilizzare il computer Dell<sup>™</sup>, consultare le istruzioni sulla sicurezza incluse nel Manuale dell'utente, in cui è possibile inoltre vedere l'elenco completo delle funzioni disponibili.

ATTENZIONE:

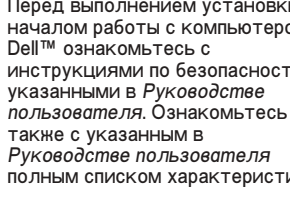

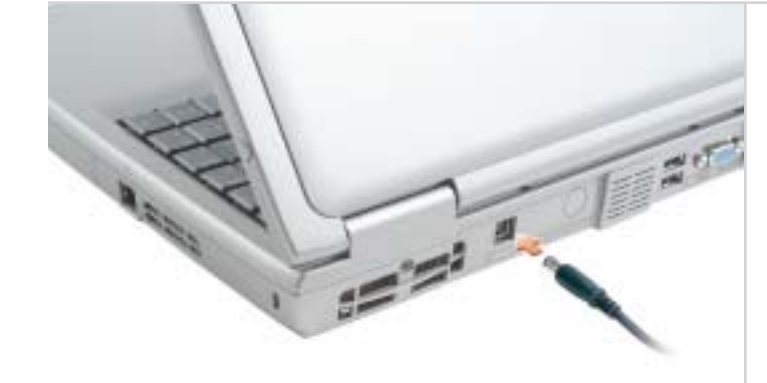

**AC Adapter** Adapteur secteur Netzadapter Adattatore c.a. Адаптер переменного тока Adaptador de CA

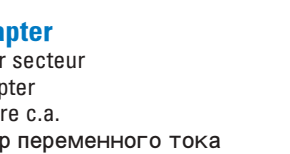

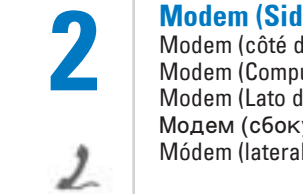

Modem (Side of Computer) Modem (côté de l'ordinateur) Modem (Computerseite) Modem (Lato del computer) Модем (сбоку на компьютере) Módem (lateral del ordenador)

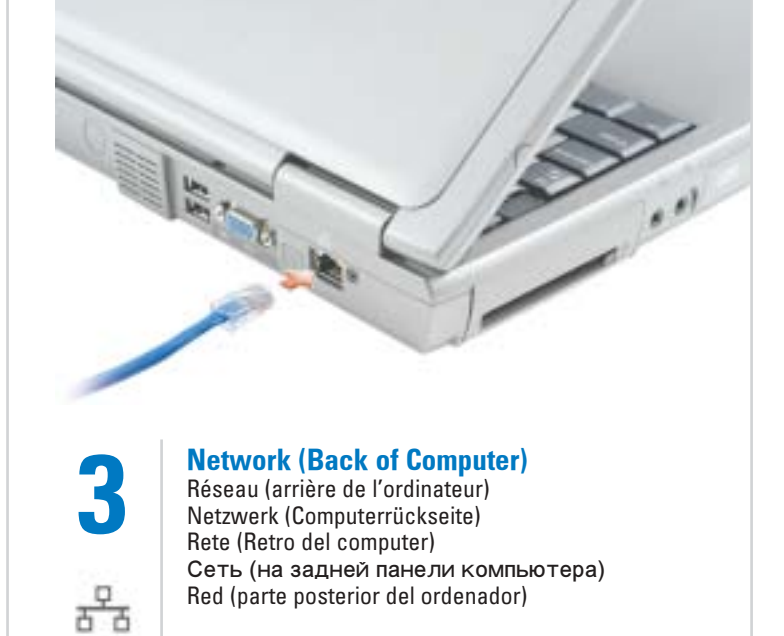

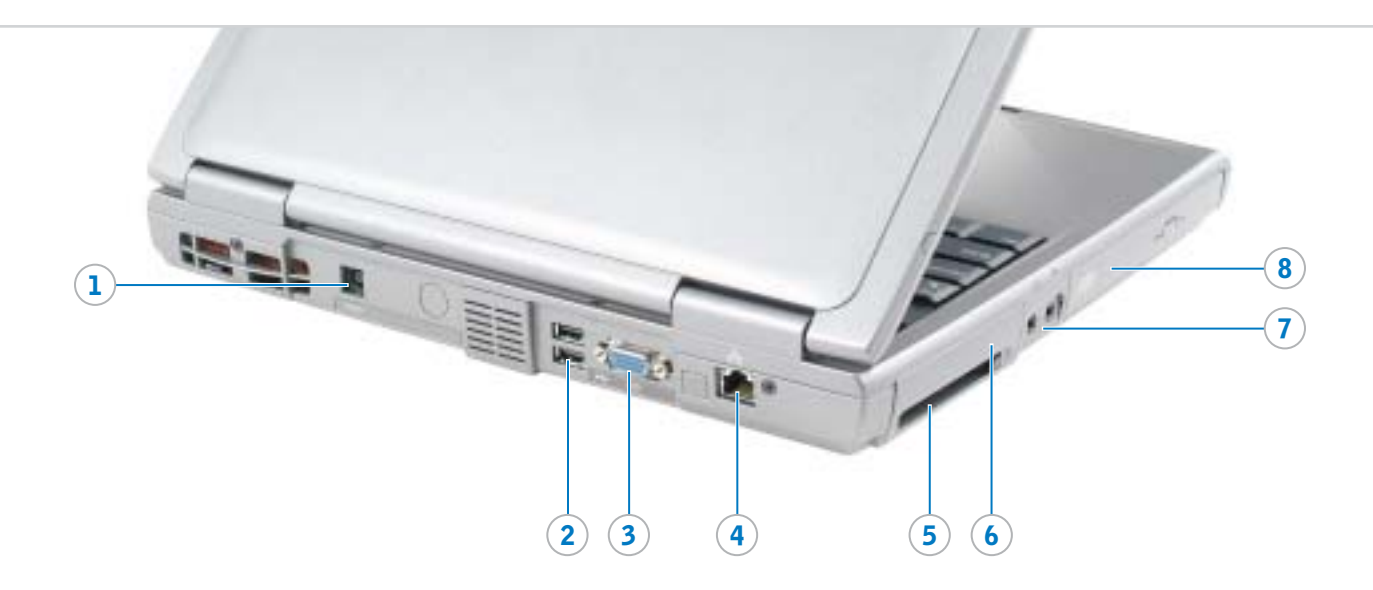

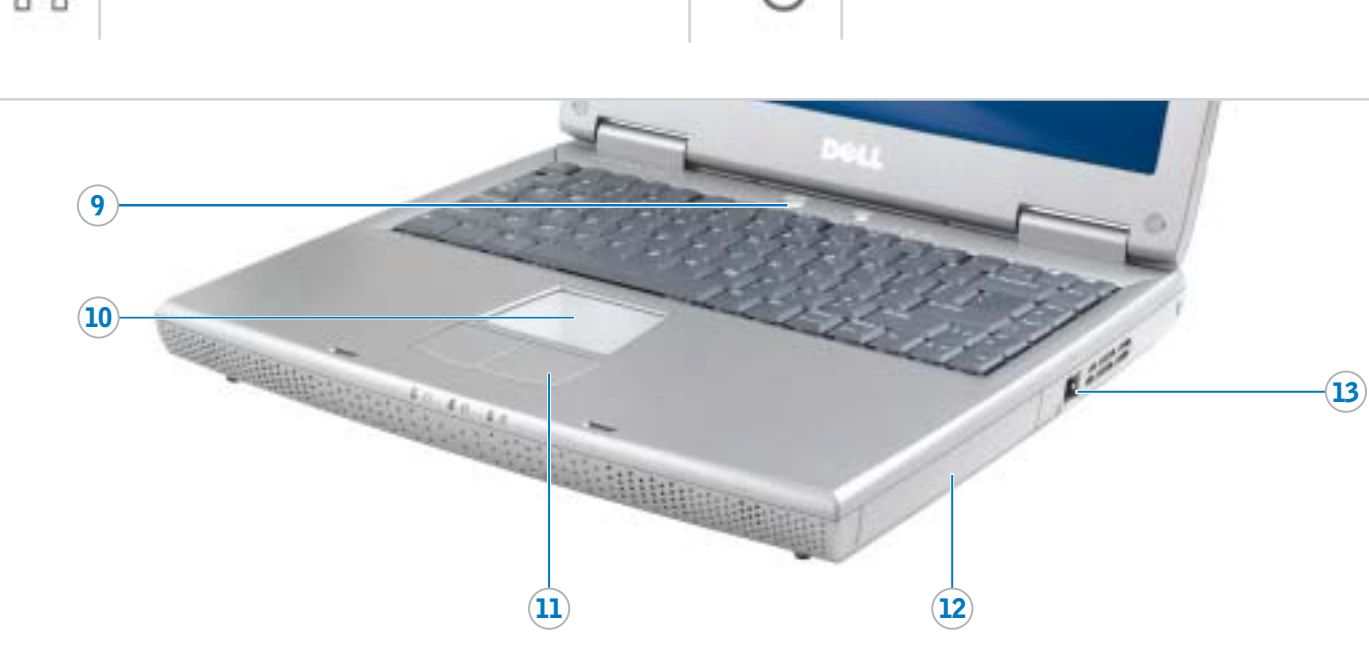

- 1. AC adapter connector 2. USB connector (2) 3. video connector 4. network connector 5. PC Card slot 6. hard drive bay
- 7. audio connectors (2)
- 8. CD or DVD drive 9. power button
- 10. touch pad
- 11. touch pad buttons
- 12. battery bay
- 13. modem connector
- 1. Connecteur d'adapteur secteur 2. Connecteurs USB (2) 3. Connecteur vidéo 4. Connecteur réseau 5. Emplacement pour carte PC 6. Baie de disque dur 7. Connecteurs audio (2) 8. Lecteur de CD ou DVD 9. Bouton d'alimentation 10. Tablette tactile (Touch Pad) 11. Boutons de la tablette tactile 12. Baie de batterie 13. Connecteur pour modem
- 2. USB-Anschlüsse (2) 3. Monitoranschluss 4. Netzwerkanschluss 5. PC-Kartensteckplatz 6. Festplattenschacht 7. Audioanschlüsse (2) 8. CD - oder DVD-Laufwerk 9. Netzschalter

1. Netzadapteranschluss

- 10. Touchpad
- 11. Touchpad-Tasten
- 12. Akkuschacht
- 13. Modemanschluss

- 1. Connettore per adattatore c.a. 2. Connettori USB (2)
- 3. Connettore video
- 6. Alloggiamento del disco rigido

- 13. Connettore del modem

- disco duro

- 5. слот платы PC Card
- отсек для жесткого диска Аудиоразъёмы (2)
- 8. CD- или DVD-дисковод

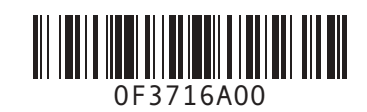

# www.dell.com | support.dell.com

- 4. Connettore di rete 5. Slot per PC Card
- 7. Connettori audio (2)
- 8. Unità CD o DVD
- 9. Pulsante di accensione
- 10. Touchpad
- 11. Pulsanti del touchpad
- 2. Разъем USB (2) 3. Видеоразъем

1. разъем адаптера

переменного тока

- 4. сетевой разъем

- 12. Alloggiamento della batteria
- 9. кнопка питания 10. сенсорная панель touch pad 11. кнопки сенсорной панели
- touch pad
- 12. отсек для батареи 13. разъем для модема
- 1. Conector del adaptador de CA 2. Conectores USB (2) 3. Conector de vídeo 4. Conector de red 5. Ranura para PC Card 6. Compartimento para unidad de 7. Conectores de audio (2) 8. Unidad de CD o DVD 9. Botón de alimentación 10. Superficie táctil
- 11. Botones de la superficie táctil

- 12. Compartimento de la batería
- 13. Conector de módem

#### ПРЕДУПРЕЖДЕНИЕ:

- Перед выполнением установки и началом работы с компьютером
- инструкциями по безопасности,
- Руководстве пользователя
- полным списком характеристик.

#### **PRECAUCIÓN:**

Antes de instalar y poner en funcionamiento el ordenador Dell™, lea y siga las instrucciones de seguridad de la Guía del propietario. Asimismo, consulte la *Guía del propietario* para obtener una lista completa de características

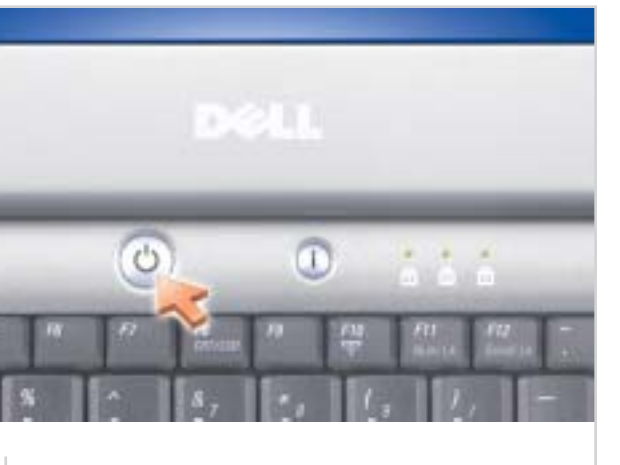

#### **Power Button**

- Bouton d'alimentation Netzschalter Pulsante di accensione Кнопка питания
- Botón de alimentación

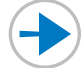

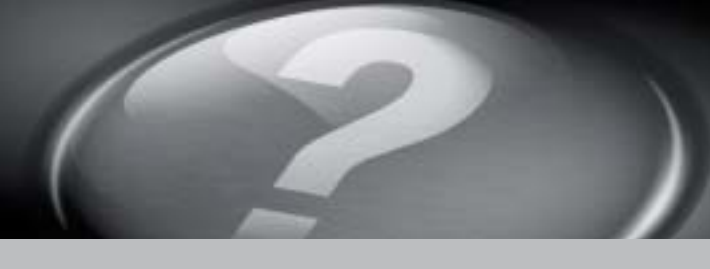

# What's Next?

Et après ? | Wie geht es weiter? | Ulteriori procedure | Что далее? | A continuación

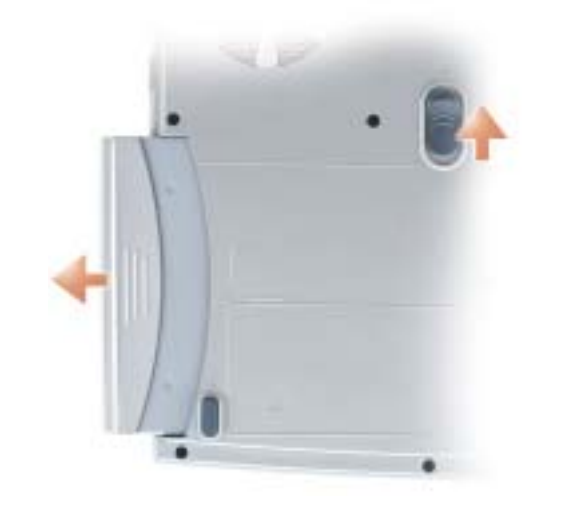

### Battery

 $\rightarrow$ 

To remove the battery, slide the battery latch release and pull the battery out of the bay.

#### **Batterie**

Pour retirer la batterie, faites glisser le loquet de verrouillage et enlevez-la de la baie

#### Akku

Entriegeln Sie zum Entfernen des Akkus den Akkufreigaberiegel und ziehen Sie den Akku aus dem Schacht

#### Batteria

Per rimuovere la batteria, far scorrere la chiusura a scatto della batteria e sollevare la batteria verso l'esterno dell'alloggiamento

# Аккумулятор

🕥 🥩 🔄 🍢 🏷 💭 10:03 AM

#### **Wireless Network** (Optional) 1. Ensure that your wireless

router is enabled. 2. Right-click the wireless network connections icon in the lower-right

- corner of the Microsoft® Windows® operating system desktop. 3. Click View Available Wireless Networks and select the network
- that you want to join 4. Click Allow me to connect to the selected wireless network, even
- though it is not secure. 5. Click Connect. Go to www.dell.com to verify the

connection

#### Réseau sans fil (optionnel)

#### 1. Assurez-vous que votre routeur sans fil est activé.

- Cliquez avec le bouton droit de la 2 souris sur l'icône des connexions réseau sans fil située dans le coin inférieur droit du bureau du système d'exploitation Microsoft® Windows<sup>®</sup>.
- 3. Cliquez sur Afficher les réseaux sans fil disponibles, puis sélectionnez le réseau auquel vous souhaitez vous connecter. 4 Cliquez sur Me permettre de me
- connecter au réseau sans fil sélectionné même s'il n'est pas sécurisé. Cliquez sur **Connecter**. Allez à 5

#### l'adresse www.dell.com pour vérifier votre connexion.

### **Drahtloses Netzwerk** (Optional)

- Stellen Sie sicher, dass Ihr 1 drahtloser Router aktiviert ist. Klicken Sie mit der rechten 2 Maustaste auf das Symbol zur drahtlosen Netzwerkverbindung in der rechten unteren Bildschirmecke auf dem Microsoft<sup>®</sup> Windows<sup>®</sup>-Desktop.
- Klicken Sie auf Verfügbare 3. drahtlose Netzwerke anzeigen. 4. Klicken Sie auf die Option, die eine ungesicherte Verbindung mit dem drahtlosen Netzwerk zulässt.
- Klicken Sie auf Verbindung 5. herstellen. Überprüfen Sie den Verbindungsaufbau, indem Sie zu www.dell.com navigieren

# Rete senza fili (facoltativo)

- 1. Accertarsi che il router senza fili sia attivato.
- 2. Fare clic col pulsante destro del mouse sull'icona delle connessioni rete senza fili nella barra delle applicazioni (situata nell'angolo inferiore destro del desktop del sistema operativo Microsoft® Windows®).
- 3. Fare clic su Visualizza reti senza fili disnonibili e fare clic sulla rete a cui si desidera partecipare.
- Fare clic su Consenti di 4. connettersi alla rete senza fili selezionata sebbene non sia protetta.
- Fare clic su Connetti. Visitare 5. www.dell.com per verificarne la connessione
- 5. соединения

2.

3.

4.

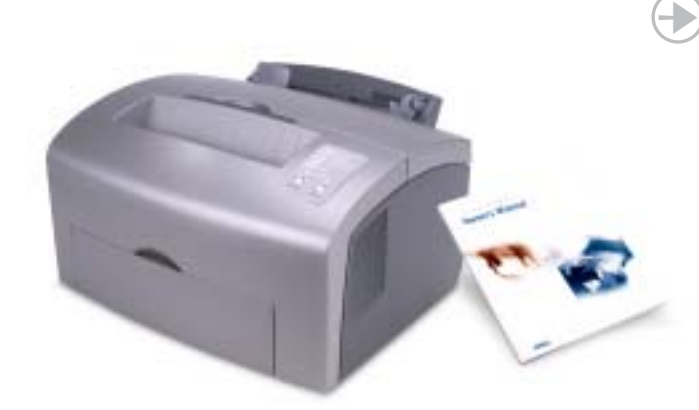

### **Finding Answers**

See your Owner's Manual for information on setting up devices like printers.

See the *Dell™ Inspiron™ Help* file for information on using your computer and operating system

To access the Dell Inspiron Help file: 1. Click the **Start** button and

- click Help and Support. 2. Click User and system guides
- and click User's quides. 3. Click Dell Inspiron Help

#### **Trouver les réponses**

Consultez le Manuel du propriétaire pour obtenir des informations sur la configuration des périphériques (imprimante, etc.).

Consultez le fichier d'Aide de Dell™ Inspiron<sup>™</sup> pour obtenir des informations sur l'utilisation de votre ordinateur et du système

Pour accéder au fichier d'Aide de

1. Cliquez sur le bouton Démarrer, puis sur Aide et support.

2. Cliquez sur Guide d'utilisation

- du système, puis sur Guides d'utilisation
- 3. Cliquez sur Aide de Dell Inspiron.

La reproduction de quelque manière que ce soit sans l'autorisation écrite de Dell Inc. est strictement interdite.

Dell, le logo DELL et Inspiron sont des marques de Dell Inc. ; Microsoft et Windows sont des marques déposées de Microso Corporation. Dell rejette tout intérêt propriétaire dans les marc

## Bei Fragen

Im Benutzerhandbuch finden Sie Informationen zum Einrichten von Geräten wie etwa einem Drucker

Die *Dell™ Inspiron™* - Hilfedatei enthält Informationen zum Verwenden des Computers und des Betriebssystems

So rufen Sie die Dell Inspiron-Hilfedatei auf:

- 1 Klicken Sie auf die Schaltfläche Start, und wählen Sie Hilfe und Support.
- 2. Klicken Sie auf Benutzer- und Systemhandbücher, und wählen Sie Benutzerhandhücher.
- 3. Klicken Sie auf Dell Inspiron Hilfe.

Irrtümer und technische Änderungen vorbehalte

roduktion jeglicher Art ohne die schriftliche Genehmigung von

Dell, das DELL-Logo und Inspiron sind Marken von Dell Inc. Microsoft und Windows sind eingetragene Marken der Microso Corporation. Dell beansprucht keinerlei Besitzrechte an Marken

© 2004 Dell Inc. Alle Rechte vorbehalten

Dell Inc. ist strengstens unte

und Namen Dritte

Februar 2004

## stampante.

**Risoluzione dei problemi** 

Consultare il Manuale dell'utente

dispositivi aggiuntivi, guali una

Inspiron:

tecnico.

per informazioni sull'installazione di

Per informazioni sull'uso del computer e del sistema operativo, consultare il file della *Guida di Dell™* Insniron<sup>™</sup>.

Per accedere al file Guida di Dell поддержка 1. Fare clic su Start, quindi fare clic

Inspiron:

- su Guida in linea e supporto 2. Fare clic su Manuali dell'utente
- e del sistema, quindi fare clic su Guide dell'utente 3. Fare clic su Guida di Dell Inspiron.

Le informazioni contenute in questo documento sono soggette a modifica senza preavviso.

È severamente vietata la riproduzione, con qualsiasi strumento senza l'autorizzazione scritta di Dell Inc.

© 2004 Dell Inc. Tutti i diritti riservati

Febbraio 2004

© Dell Inc., 2004. Все права защищены оспроизведение материалов данного руков нобой форме без письменного разрешения корпорации Dell Inc. строго запрещено.

Dell. il logo DELL e Inspiron sono marchi di fabbrica di Dell In tati di Mi Corporation. Dell nega qualsiasi partecipazione di proprietà relativa a marchi diversi da quelli di sua proprietà.

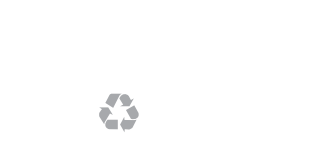

nformation in this document is subject to change Les informations de ce document sont sujettes à

#### © 2004 Dell Inc. All rights reserved.

Reproduction in any manner whatsoever without the written permission of Dell Inc. is strictly forbidden. Dell, the DELL logo, and Inspiron are trademarks of Dell Inc.;

Microsoft and Windows are registered trademarks of Microsoft Corporation. Dell disclaims proprietary interest in the marks and names of others.

February 2004

d'exploitation.

© 2004 Dell Inc. Tous droits réservés.

et noms appartenant à des tiers.

Février 2004

Dell Inspiron :

Чтобы снять аккумулятор, сдвиньте защелку и извлеките аккумулятор из отсека.

#### Batería

Para sacar la batería, deslice el pasador de liberación de la batería, tire de ella y sáquela del compartimento.

#### Беспроводная сеть (дополнительно)

Убедитесь, что включен беспроводный маршрутизатор.

Щелкните правой кнопкой мыши значок беспроводного сетевого соединения в правом нижнем углу рабочего стола операционной системы Microsoft® Windows®.

Щелкните "**Просмотр** доступных беспроводных сетей" и выберите сети, к котороым необхолимо подключится

Быберите "**Разрешить** подключение к беспроводной сети, даже если это небезопасно"

Щелкните "Соединить". Переидите на веб-сайт www.dell.com для проверка

#### **Red inalámbrica** (opcional)

- Asegúrese de que su enrutador inalámbrico está habilitado.
- Haga clic con el botón derecho 2 del ratón en el icono Conexión de red inalámbrica en la esquina inferior derecha del escritorio del sistema operativo Microsoft Windows<sup>®</sup>.
- Haga clic en Ver redes 3. inalámbricas disponibles y seleccione la red que desea añadir.
- Haga clic en **Permitir conectar a** 4 la red inalámbrica seleccionada, aunque no sea muy seguro.
- Haga clic en Conectar. Vaya al 5 sitio www.dell.com para verificar la conexión

#### Поиск ответов

Для получения информации об установке таких устройств, как принтер, смотрите Руководсто пользователя.

Информация о работе с компьютером и операционной системой приведена в српавочном файле Dell Inspiron. Чтобы получить доступ к српавочному файлу Dell

1. Щелкните на кнопке Пуск и выберите Справка и

2 Шелкните на **Руковолство** пользователя и системное руководство, а затем на Руководство пользователя.

Щелкните на српавочном файле Dell Inspiron.

#### Búsqueda de respuestas

Consulte la *Guía del propietario* para obtener información sobre la instalación de dispositivos, como por ejemplo, una impresora.

Consulte el archivo de Ayuda de Dell™ Inspiron™ para obtener información sobre el uso del equipo v del sistema operativo.

Para acceder al archivo Ayuda de Dell Inspiron:

- 1. Pulse el botón Inicio y pulse Ayuda v soporte técnico.
- 2. Pulse Guías del usuario y del
- sistema y pulse Guías de usuario.
- 3. Pulse Ayuda de Dell Inspiron.

Информация в этом документе может быть изменена без уведомления.

Dell, логотип DELL и Inspiron являются торговь марками корпорации Dell Inc.; Microsoft и Windo являются зарегисрированными торговыми ме корпорации Microsoft. Dell заявляет об отказе собственности на товарные знаки и названия изпелий поитих произволителей.

La información contenida en este documento está sujeta a modificaciones sin notificación previa.

© 2004 Dell Inc. Todos los derechos reservado

Queda prohibida su reproducción en cualquier medio sin la autorización por escrito de Dell Inc.

Dell, el logotipo DELL y Inspiron son marcas comerciales de Dell Inc.: Microsoft y Windows son marcas comerciales registradas d Den, el logotipo DEL Y inspiror son marcas comerciales o Inc.; Microsoft y Windows son marcas comerciales registra Microsoft Corporation. Dell renuncia a beneficiarse de los derechos de propiedad de las marcas y nombres de otros.

Febrero de 2004